### **USER MANUAL - AFFILIATED COLLEGES ONLINE ADMISSIONS PORTAL**

#### Step = 1

Login Link = <u>https://portal.uop.edu.pk/?PrivateKey=uop</u>

#### <u>Login Page</u>

#### Username = Your college email address Password = Already emailed to you on above email address

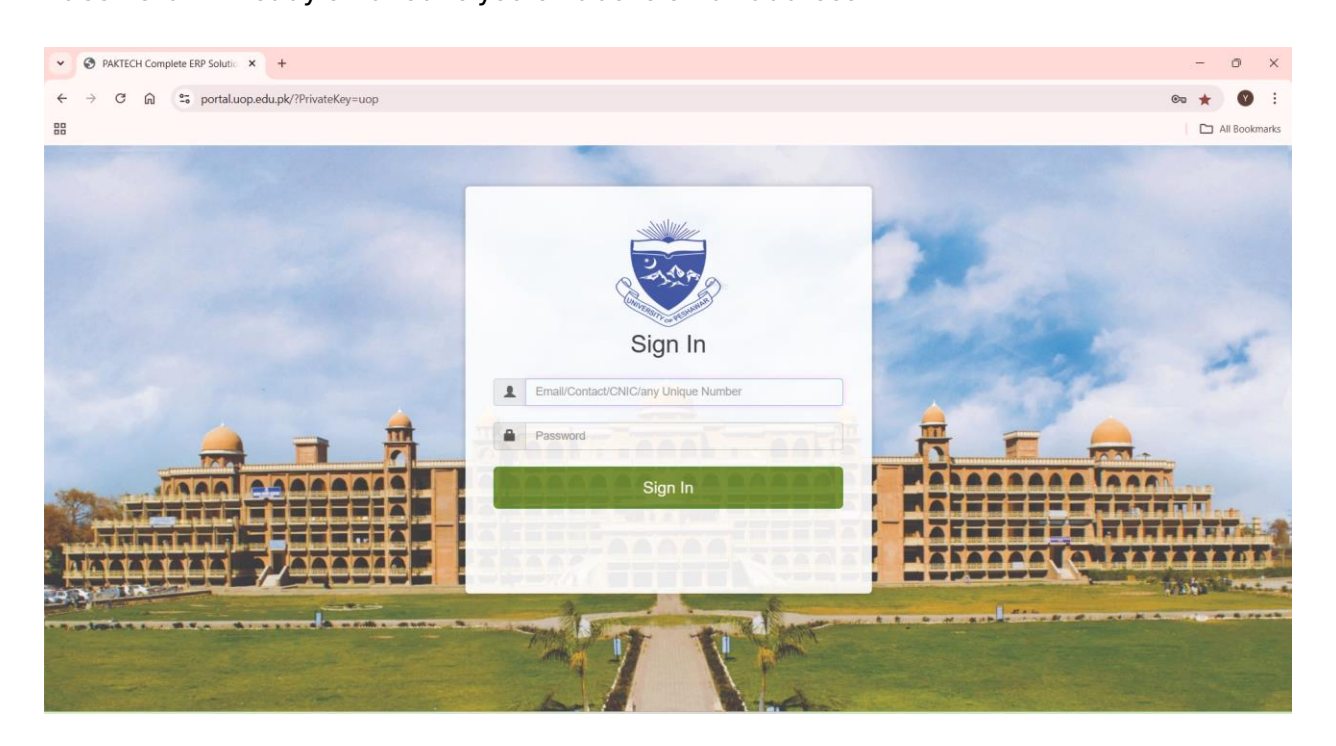

#### Main Page (once logged in)

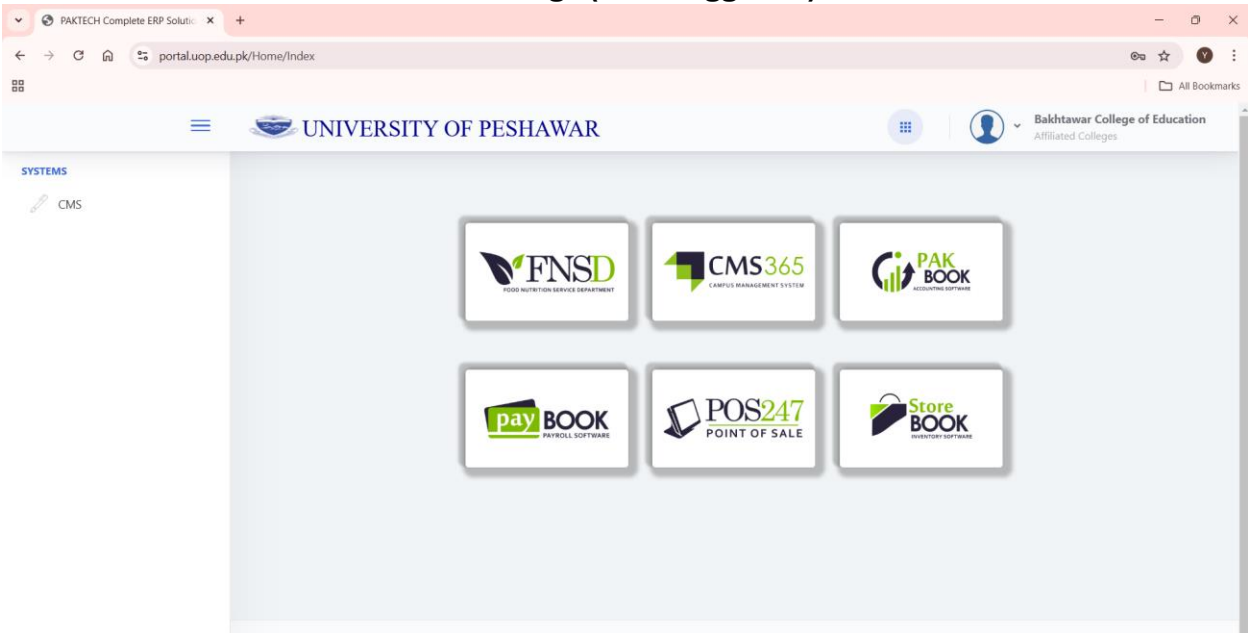

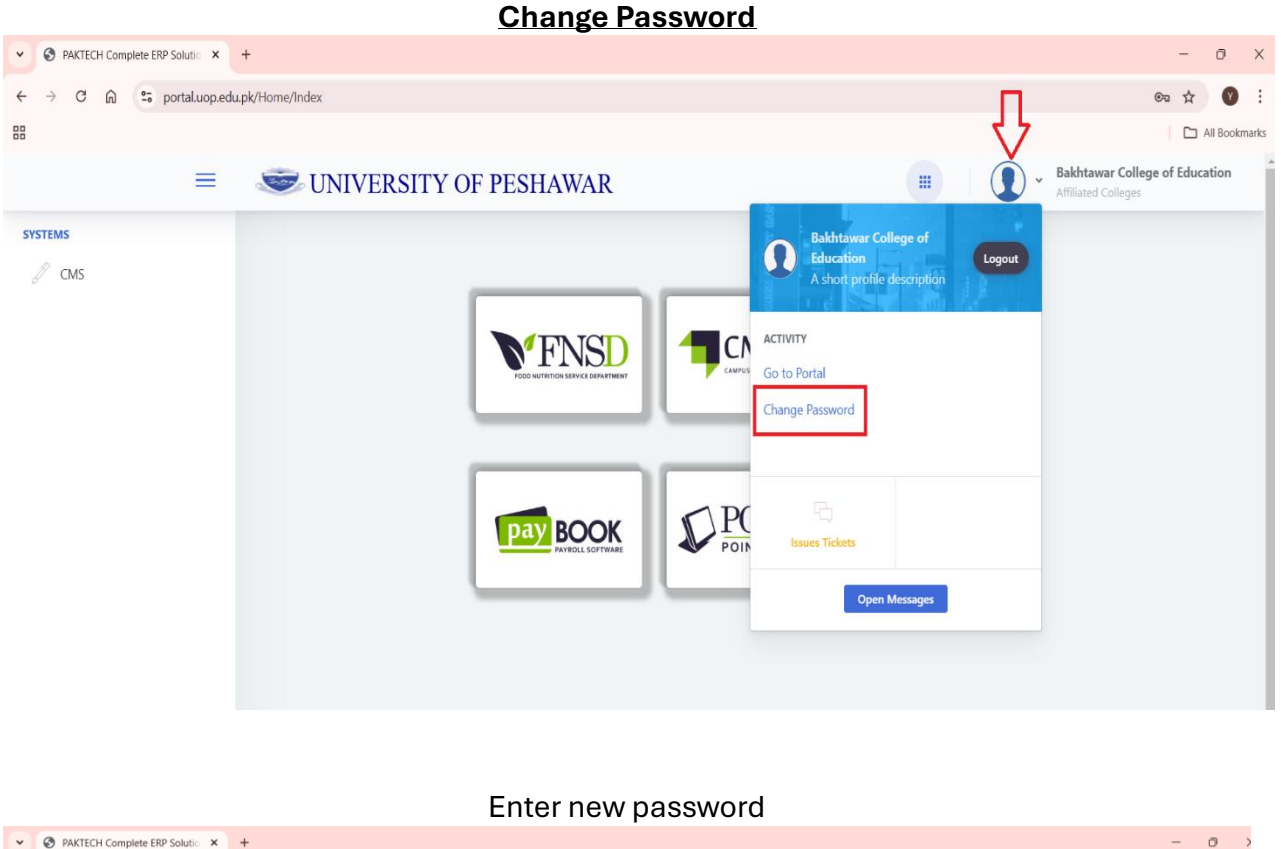

| PAKTECH Complete ERP Solutio × | +                                                                                                    | - 0 >                                                    |
|--------------------------------|----------------------------------------------------------------------------------------------------|----------------------------------------------------------|
| ← → C ⋒ 🖙 portal.uop.edu       | pk/User/ChangePassword                                                                                                    | s 🛧 🕐                                                    |
|                                |                                                                                                    | All Bookmari                                             |
| =                              | Source of the second second se | Bakhtawar College of Education       Affiliated Colleges |
| SYSTEMS                        | Home / Change Password                                                                                                    |                                                          |
| 🖉 СМS                          | Change Password                                                                                                    |                                                          |
|                                | Enter Old Password                                                                                                    |                                                          |
|                                | Confirm New Password                                                                                                    | ]                                                        |
|                                |                                                                                                    | Change Password Close                                    |
|                                |                                                                                                    |                                                          |

You will be forced to log in again. Use below given login link:

https://portal.uop.edu.pk/?PrivateKey=uop

#### Main Page – Click CMS

| PAKTECH Complete ERP Solutio X + | -                                                                                                    | - 0 X                                              |
|----------------------------------|----------------------------------------------------------------------------------------------------|----------------------------------------------------|
| ← → C ⋒ 😁 portal.uop.edu.p       | k/Home/Index                                                                                                    | © ☆ 🔮 :                                            |
| 88                               |                                                                                                    | C All Bookmarks                                    |
| =                                | Solution of the second second | Bakhtawar College of Education Affiliated Colleges |
| SYSTEMS                          |                                                                                                    |                                                    |

#### You will be directed to Dashboard of your college with admissions related summary

|                         | +                     |             |               |                |                 |                    |                                 |                       | -         |
|-------------------------|-----------------------|-------------|---------------|----------------|-----------------|--------------------|---------------------------------|-----------------------|-----------|
| ← → C ⋒ 😁 portal.uop.ed | u.pk/HomeSystem/Index | x?SystemId= | 13            |                |                 |                    |                                 |                       | ☆         |
| 8                       |                       |             |               |                |                 |                    |                                 |                       |           |
| =                       | S UNI                 | VERSI       | TY OF F       | ESHAWA         | R               |                    |                                 | Bakhtawar Colleges    | ge of Edu |
| DULE                    |                       |             |               |                |                 |                    |                                 |                       |           |
|                         |                       |             |               | Bakł           | ntawar Co       | ollege of Educ     | cation, Peshawar                |                       |           |
| Student Reports         |                       | The UNIV    | ERSITY OF PES | HAWAR has gran | ted affiliatior | to Bakhtawar Colle | ge of Education, Peshawar in th | e following programs: |           |
|                         |                       | PR          | OGRAM         | SEAT           | s               |                    | TOTAL                           |                       |           |
|                         |                       | S.NO.       | NAME          | CATEGORY       | SEATS           | TOTAL SEATS        | ADMITTED STUDENTS               | REMAINING SEATS       |           |
|                         |                       |             |               |                |                 |                    |                                 |                       |           |
|                         |                       | 1           | B.Ed (1.5)    |                |                 |                    |                                 |                       |           |
|                         |                       | 1           | B.Ed (1.5)    | Morning        | 50              |                    |                                 |                       |           |

#### **Click Applied Students** ▼ S PAKTECH Complete ERP Solutio × + ٥ ☆ 🔮 ← → C ☆ portal.uop.edu.pk/HomeSystem/Index?SystemId=13 All Boo Bakhtawar College of Education $\equiv$ STATES OF PESHAWAR ..... MODULE Bakhtawar College of Education, Peshawar Applied Students The UNIVERSITY OF PESHAWAR has granted affiliation to Bakhtawar College of Education, Peshawar in the following programs: 🔶 Student Reports PROGRAM SEATS TOTAL S.NO. NAME CATEGORY SEATS TOTAL SEATS ADMITTED STUDENTS **REMAINING SEATS** B.Ed (1.5) 1 Morning 50 50 50 Totals: 0

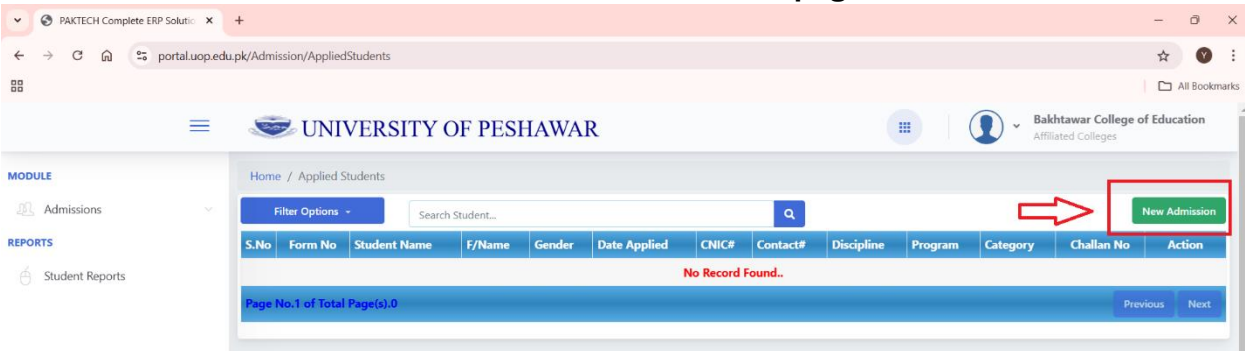

#### You will be directed toward students admission record page. Click New Admission

# Enter the relevant information of the concerned student Fields marked with \* are mandatory.

| PAKTECH Complete ERP Solutio | +                                      |                                          |   |                      | - 0                                                |
|------------------------------|----------------------------------------|------------------------------------------|---|----------------------|----------------------------------------------------|
| ← → C ⋒                      | du.pk/Student/NewStudent/0?Parameter=/ | Admission                                |   |                      | \$ 3                                               |
| 88                           |                                        |                                          |   |                      | All Bookn                                          |
| =                            | S UNIVERSITY                           | OF PESHAWAR                              |   |                      | Bakhtawar College of Education Affiliated Colleges |
| MODULE                       | Home / Student Enrollment              |                                          |   |                      |                                                    |
| Admissions ~       REPORTS   | Admission Info                         |                                          |   |                      |                                                    |
| Student Reports              | Institute/ Department*                 | Bakhtawar College of Education, Peshawar | * | Image*               | hoose File No file chosen                          |
|                              | Batch*                                 | 2024-28                                  | × |                      | NO ME CHOSEN                                       |
|                              | Current Session*                       | FALL-2024                                | * |                      |                                                    |
|                              | Discipline*                            | BS Program                               | * |                      |                                                    |
|                              | Program*                               | B.Ed (1.5)                               | • | 1                    |                                                    |
|                              | Class/ Semester*                       | 1st Semester                             | • |                      |                                                    |
|                              | Student Category                       | Morning                                  | ~ |                      |                                                    |
|                              |                                        |                                          |   |                      |                                                    |
|                              | Personal Info                          |                                          |   |                      |                                                    |
|                              | Student Name*                          |                                          |   | Gender*              | Male                                               |
|                              | Father Name*                           |                                          |   | Student CNIC/Form-B* |                                                    |
|                              | Father CNIC                            |                                          |   | Student Contact*     | 92 XXXXXXXXXX                                      |

## Enter Qualification and upload relevant documents such as DMC, LAT result etc. Click Save and New

| O PAKTECH Complete ERP Solutio × | +               |                               |                |                    |                   | - 0 ×                |
|----------------------------------|-----------------|-------------------------------|----------------|--------------------|-------------------|----------------------|
| ← → C බ 😁 portal.uop.edu.p       | ok/Student/News | Student/0?Parameter=Admission |                |                    |                   | ☆ 🔮 :                |
|                                  |                 |                               |                |                    |                   | All Bookmarks        |
| =                                | 🥯 U.            | NIVERSITY OF PESHA            | WAR            |                    | Bakhtawar C       | College of Education |
| MODULE                           | Qualifica       | tions                         |                |                    |                   |                      |
| REPORTS                          | S.No            | Qualifications*               | Passing Year * | Obtain Marks/CGPA* | Total Marks/CGPA* | •                    |
| 🗄 Student Reports                | 1               | select degree 🗸               | 2024 🗸         | 0                  | 0                 |                      |
| $\Box$                           | Upload E        | Jocuments                     |                | Tu                 | 76                | Action               |
|                                  | Document        |                               |                |                    |                   |                      |
|                                  | Choose          | File No file chosen           |                |                    | DMC               | Remove               |
|                                  | Add Row         |                               |                |                    |                   |                      |
|                                  |                 |                               |                |                    | Save at           | nd New - Close       |

#### Step = 5 (Online Payments)

#### Click on admission to see the students list

At right corner, CHALLAN No i.e. 0829091019250 for Rs. 800.00 with status UnPaid

**Note =** The above generated challan number is **KUICKPAY voucher**, payable from any online banking app i.e. Easy Paisa, Jazz Cash, UPaisa or any other banking application.

| O PAKTECH Complete ERP Solut             | tio × +       | •              |               |                                                    |                                          |                       |              |                        |               |                          |                       |                            |                                                     | - 0                | 5 ×        |
|------------------------------------------|---------------|----------------|---------------|----------------------------------------------------|------------------------------------------|-----------------------|--------------|------------------------|---------------|--------------------------|-----------------------|----------------------------|-----------------------------------------------------|--------------------|------------|
| ← → Ơ ⋒ ° portal                         | II.uop.edu.pl | k/Admi:        | ssion/Appli   | iedStudents                                        |                                          |                       |              |                        |               |                          |                       |                            |                                                     | ☆                  | <b>v</b> : |
|                                          |               |                |               |                                                    |                                          |                       |              |                        |               |                          |                       |                            |                                                     | 🗅 All B            | 3ookmark   |
|                                          | =             | S              | UN 🖉          | IVERSITY (                                         | OF PESHAV                                | VAR                   |              |                        |               |                          |                       | → Bak<br>Affili            | <b>htawar College of</b><br>iated Colleges          | Educatio           | on         |
| MODULE                                   |               | Home           | e / Applied   | d Students                                         |                                          |                       |              |                        |               |                          |                       |                            |                                                     |                    |            |
|                                          |               |                |               |                                                    |                                          |                       |              |                        |               |                          |                       |                            |                                                     |                    |            |
| Admissions                               | ~             | F              | ilter Option  | s - Search                                         | Student                                  |                       |              |                        | ٩             |                          |                       |                            | N                                                   | lew Admis          | sion       |
| Admissions                               | ~             | F<br>S.No      | ilter Option  | s - Search<br>Student Name                         | Student<br>F/Name                        | Gender                | Date Applied | CNIC#                  | Q<br>Contact# | Discipline               | Program               | Category                   | N<br>Challan No                                     | lew Admis<br>Actio | ssion<br>m |
| Admissions<br>REPORTS<br>Student Reports | Ý             | F<br>S.No<br>1 | Filter Option | s • Search<br>Student Name<br>testing student name | Student<br>F/Name<br>testing father name | <b>Gender</b><br>Male | Date Applied | CNIC#<br>1234567891235 | Q<br>Contact# | Discipline<br>BS Program | Program<br>B.Ed (1.5) | <b>Category</b><br>Morning | Challan No<br>0829091019250<br>Rs. 800.00<br>UnPaid | lew Admis<br>Actio | n<br>n     |

#### To edit a student's information, click on Action and Edit

| PAKTECH Complete ERP : | Solutio 🗙      | +       |               |                      |                     |        |              |               |              |            |            |                 |                                    | - 0            | ×      |
|------------------------|----------------|---------|---------------|----------------------|---------------------|--------|--------------|---------------|--------------|------------|------------|-----------------|------------------------------------|----------------|--------|
| ← → C ⋒ 50 pr          | ortal.uop.edu. | pk/Admi | ission/Appli  | edStudents           |                     |        |              |               |              |            |            |                 |                                    | ☆ 🔮            | ) :    |
|                        |                |         |               |                      |                     |        |              |               |              |            |            |                 |                                    | 🗅 All Boot     | kmarks |
|                        | ≡              | S       | 🕏 UN          | IVERSITY (           | OF PESHAV           | VAR    |              |               |              |            |            | → Bak<br>Affili | htawar College of<br>ated Colleges | f Education    |        |
| MODULE                 |                | Home    | e / Applied   | d Students           |                     |        |              |               |              |            |            |                 |                                    |                |        |
| Admissions             |                | F       | Filter Option | s • Search           | Student             |        |              |               | ۹            |            |            |                 |                                    | New Ac missi a |        |
| REPORTS                |                | S.No    | Form No       | Student Name         | F/Name              | Gender | Date Applied | CNIC#         | Contact#     | Discipline | Program    | Category        | Challan No                         | Artion         |        |
| Student Reports        |                | 1       | 17826         | testing student name | testing father name | Male   | 12/30/2024   | 1234567891235 | 923009002393 | BS Program | B.Ed (1.5) | Morning         | 0829091019250<br>Rs. 800.00        | ,<br>V         |        |
|                        |                | Page I  | No.1 of Tot   | al Page(s).1         |                     |        |              |               |              |            | _          |                 | Actions                            | ex.            |        |
|                        |                |         |               |                      |                     |        |              |               |              |            |            | <b>1</b> E      | dit                                |                |        |
|                        |                |         |               |                      |                     |        |              |               |              |            |            | _               |                                    |                |        |

#### You can print student application form once payment has been made successfully

|                 | = |      | UN            | IVERSI       | TY OF        | PESH   | AWAR         |                 |          |            |               | ) • Aisha<br>Affiliat | Institute of Mode<br>ed Colleges | rn Sciences  |
|-----------------|---|------|---------------|--------------|--------------|--------|--------------|-----------------|----------|------------|---------------|-----------------------|----------------------------------|--------------|
| ODULE           |   | Home | e / Applied   | l Students   |              |        |              |                 |          |            |               |                       |                                  |              |
| Admissions      |   | F    | ilter Options | see          | Search Stude | nt     |              |                 | ٩        |            |               |                       |                                  | New Admissio |
| EPORTS          |   | S.No | Form No       | Student Nam  | e F/Name     | Gender | Date Applied | CNIC#           | Contact# | Discipline | Program       | Category              | Challan No                       | Action       |
| Student Reports |   | 1    | 17825         | psy eve      | asdfsdf      | Male   | 12/27/2024   | 11111-1111111-1 |          | BS Program | BS Psychology | Evening               | 0829091019153<br>R5              | <b>0</b>     |
|                 |   | Page | No.1 of Tot   | al Page(s).1 |              |        |              |                 |          |            |               |                       | Actions                          |              |
|                 |   |      |               |              |              |        |              |                 |          |            |               | Ð                     | Print Form                       |              |

--End---